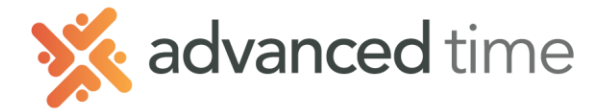

# EDIT HISTORICAL PBJ HOURS

You can edit historical PBJ hours for CMS reporting. An example of where this can be useful is if a universal care worker forgot to transfer to the CAN job and it was not corrected before the pay period was archived.

The steps below will show how to edit an employee's historical PBJ hours.

- 1. Navigate to an employee and select their History Page.
- 2. Select Edit Historical Hours, this name may vary.
- 3. Select the month changes are needed
- 4. Choose Payroll Based Journal hours.

| 1                 | 2                       | 3 4                  |                   |               |               |               |
|-------------------|-------------------------|----------------------|-------------------|---------------|---------------|---------------|
| History V Edit Hi | torical Hours 🗸 January | 2022 V Payroll Based | Journal 🤟 Rebuild |               |               |               |
| Last Name F       | irst Name MI ID         | Badge De             | partment Lur      | ch Hin        | ed            |               |
| Smith D           | ebra 561                | 4006402 Nu           | rsing- CNA Lur    | ich 30 05/    | 27/83         |               |
| Sunday            | Monday                  | Tuesday              | Wednesday         | Thursday      | Friday        | Saturday      |
|                   | +                       | +                    | +                 | +             | +             |               |
| 2 Janua           | y 3 January             | 4 January            | 5 January         | 6 January     | 7 January     | 8 January     |
| +                 | Regular 6.75            | Regular 6.75         | Regular 7.00      | Regular 7.50  | Regular 7.00  | Regular 1.50  |
|                   | Shift2 5 1.00           | Shift2 5 1.00        | Shift2 5 0.50     | Shift2 5 0.50 | Shift2 5 0.50 | Overtime 6.00 |
|                   |                         |                      |                   |               |               | RH#307 5 1.00 |

- 5. PBJ Hours will display on each day.
- 6. Make your edit. (Edits Listed Below)
- 7. Rebulid the Totals. (Pg.3)

#### Change the Pay Designation

If you need to change an existing record, click on the hours on the appropriate day and the Adjust Historical Hours screen will appear. Editing PBJ hours will not affect standard "Payroll" hours.

| Properties       |                   |        | Workgroup   |                 |          |
|------------------|-------------------|--------|-------------|-----------------|----------|
| Date:            | 01/06/2022        |        | Department: | Nursing- CNA    | ~        |
| Pay Designation: | Regular           | ~      | Zone:       | Zone A          | ~        |
| Hours:           | 9.00              |        | Unused:     | Default         | ~        |
| Rate:            | 17.5100           | Lookup |             |                 |          |
| Reason Code:     | [no reason given] | $\sim$ |             |                 |          |
| Notes:           |                   |        |             |                 |          |
|                  |                   |        |             |                 |          |
|                  |                   |        |             |                 |          |
|                  |                   |        |             |                 |          |
|                  |                   |        |             |                 | Ok Cance |
| 6                | January           | 6      |             | January         | Ok Canc  |
| 6<br>Regular     | January<br>7.50   | 6      | Regular 🚫   | January<br>7.50 | Ok Canc  |

Shift2

0.50

| Field           | Description               |
|-----------------|---------------------------|
| Date            | Defaults to the day       |
|                 | selected                  |
| Pay Designation | Pay Designation the hours |
|                 | go to.                    |
| Hours           | Adjust hours, if needed   |
| Rate            | Rate of pay applied.      |
| Reason Code     | Select Reason Code        |
| Notes:          | Type in notes.            |
| Workgroup       | Workgroup the hours are   |
|                 | applied to.               |

1.800.841.3824 advancedtime.com Grand Rapids Office - 4475 Wilson Ave. SW, Suite 8, Grandville, MI 49418 Detroit Office - 45570 Maben Road, Suite 400, Canton, MI 48187

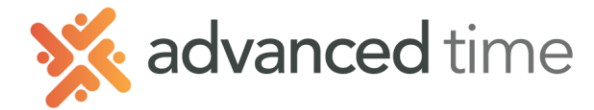

#### Add a new record

If you need to add hours on a day you can choose the Plus (+) on the appropriate day then select Credit Historical Hours.

Fill in the Appropriate Pay Designation, Hours, and the Workgroup.

| 2 |     | January | 3     |              | Credit Histo | rical Hours |          |       |           |      |             |              | $\otimes$ |
|---|-----|---------|-------|--------------|--------------|-------------|----------|-------|-----------|------|-------------|--------------|-----------|
|   |     |         | 2     |              | - Properties |             |          |       |           |      | Workgroup   |              |           |
|   | + . |         |       | Regular      | Date:        |             | 01/10/20 | )22   |           |      | Department: | Nursing- CNA | ~         |
| 6 |     | Credit  | Hist  | orical Hours | Pay Desig    | nation:     | Regular  |       | ~         |      | Zone:       | Zone A       | ~         |
|   | -   | Add N   | oto   |              | Hours:       |             | 3.00     |       |           |      | Unused:     | Default      | ~         |
|   |     | Add N   | ore   |              | Rate:        |             | 17.5100  |       | Lookup    |      |             |              |           |
|   |     | Condit  | tions | on Day       | Reason Co    | ode:        | [no reas | son g | given]    |      |             |              |           |
|   |     |         | _     |              | Notes:       |             |          |       |           |      |             |              |           |
|   |     |         |       |              |              |             |          |       |           |      |             |              |           |
|   |     |         |       |              |              |             |          |       |           |      |             |              |           |
|   |     |         |       |              |              |             |          |       |           |      |             |              |           |
|   |     |         |       |              |              |             |          |       |           |      |             | Ok           | Cancel    |
|   |     |         |       |              |              |             |          |       |           |      |             |              |           |
|   |     |         |       |              |              |             |          |       |           |      |             |              |           |
|   |     |         |       | 10           | Januar       | У           |          | 1     | 0         | Jan  | uary        |              |           |
|   |     |         |       | Regul        | lar 7.50     |             |          |       | Regular   | 7.50 |             |              |           |
|   |     |         |       | Shift2       | \$ 0.50      |             |          |       | Regular   | 3.00 | T           |              |           |
|   |     |         |       |              |              | -           | -        |       |           |      |             |              |           |
|   |     |         |       |              | +            |             |          |       | Shift2 \$ | 0.50 |             |              |           |
|   |     |         |       |              |              |             |          |       | +         |      |             |              |           |
|   |     |         |       |              |              |             |          |       |           |      |             |              |           |
|   |     |         |       |              |              |             |          |       |           |      |             |              |           |
|   |     |         |       |              |              |             |          |       |           |      |             |              |           |

#### Cancel or Remove an Edit

- 1. Click on the **Adjustments** panel on the bottom of the screen to expand
- 2. Click the **Trashcan** next to the Edit that you want to delete
- 3. Select Remove or Cancel Historical Adjustment

| 2  | January            | 3  |        |          | Januar      | y    | 4      |      | January | 4 | 5          |          | January  | 6 |         |   | January | 7 |         |    | Janu | ary | 8  |          |    | January |
|----|--------------------|----|--------|----------|-------------|------|--------|------|---------|---|------------|----------|----------|---|---------|---|---------|---|---------|----|------|-----|----|----------|----|---------|
|    | +                  |    | Regula | ır       | 6.75        |      | Regu   | lar  | 6.75    |   | Regular    | r        | 7.00     |   | Regular | 0 | 7.50    |   | Regular |    | 7.00 | ] [ |    | Regular  |    | 1.50    |
|    |                    |    | Shift2 | \$       | 1.00        |      | Shift2 | \$   | 1.00    |   | Shift2     | \$       | 0.50     |   | Regular |   | 9.00    |   | Shift2  | \$ | 0.50 |     | ſ  | Overtime |    | 6.00    |
|    |                    |    |        | +        |             |      |        | +    |         |   |            | +        |          |   | Shift2  |   | 0.50    |   |         | +  |      |     |    | Shift2OT | \$ | 1.00    |
|    |                    |    |        |          |             |      |        |      |         |   |            |          |          |   |         | + |         |   |         |    |      |     |    |          | +  |         |
|    |                    |    |        |          |             |      |        |      |         |   |            |          |          |   |         |   |         |   |         |    |      |     |    |          |    |         |
| 9  | January            | 10 |        |          | Januar      | У    | 11     |      | January |   | 12         |          | January  | 1 | 3       |   | January | 1 | 4       |    | Janu | ary | 15 | ;        |    | January |
|    | +                  | ſ  | Regula | ır       | 7.50        |      | Requ   | lar  | 6.75    |   | Regular    | r        | 6.75     |   | Regular |   | 6.75    |   | Regular |    | 7.50 | 1   |    |          | +  |         |
| Ad | justments          |    |        |          |             |      |        |      |         |   |            |          |          |   |         |   |         |   |         |    |      |     |    |          |    |         |
|    | Timestamp          |    | Ac     | count    |             |      |        | Eff  | ective  |   | Descriptio | n        |          |   |         |   |         |   |         |    |      |     |    |          |    |         |
|    | 03/02/2022 04:16pm | Ø  | Ca     | rcel His | torical Ad  | ustr | ment   | 01/0 | 06/2022 | ( | Chg Abs D  | es Hist  | REG 9.00 |   |         |   |         |   |         |    |      |     |    |          |    |         |
|    | 03/02/2022 04:18pm | Ľ  | Re     | move H   | istorical A | djus | tment  | 01/0 | 06/2022 | , | Add Abs D  | les Hist | S2 0.50  |   |         |   |         |   |         |    |      |     |    |          |    |         |
|    | 03/02/2022 04:44pm | 12 | US     | ER       |             |      |        | 01/1 | 10/2022 | , | Add Abs D  | es Hist  | REG 3.00 |   |         |   |         |   |         |    |      |     |    |          |    |         |
|    |                    | -  |        |          |             |      |        |      |         |   |            |          |          |   |         |   |         |   |         |    |      |     |    |          |    |         |

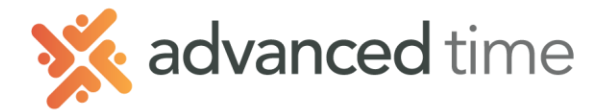

## **Rebuild Totals**

It's important to REBUILD hours after you've adjusted Historical Hours.

1. After PBJ hours have been adjusted, click the REBUILD button at the top of the screen

| Austen, Kate P ( | Production-M | ain Press)                        |          |         |                  |             |       |   |
|------------------|--------------|-----------------------------------|----------|---------|------------------|-------------|-------|---|
| History 🗸        | Edit Histo   | rical Hours ${\scriptstyle \lor}$ | April 20 | 21 V Pa | ayroll Based Jou | rnal 🗸 Rebu | ild   |   |
| Last Name        | Firs         | t Name ID                         |          | Badge   | Location         | De untinent |       | J |
| Austen           | Kate         | e 100                             | 00       | 1000    | Detroit          | Production  |       | Ν |
| Sun              | day          | Мо                                | nday     |         | Tuesday          | Wedne       | sday  |   |
| 28               | March        | 29                                | March    | 30      | March            | 31          | March | 1 |
| +                |              | +                                 |          |         | +                | +           |       |   |

2. Select the pay period that includes the day(s) you adjusted. And click OK.

| Recompute    | Abs Des Histor | гу                        | $\otimes$ |
|--------------|----------------|---------------------------|-----------|
| - Properties |                |                           |           |
| From:        |                | From 02/20/22 to 03/05/22 | $\sim$    |
|              |                | From 02/20/22 to 03/05/22 | <b>^</b>  |
|              |                | From 02/06/22 to 02/19/22 |           |
|              |                | From 01/23/22 to 02/05/22 |           |
|              |                | From 01/09/22 to 01/22/22 |           |
|              |                | From 12/26/21 to 01/08/22 |           |
|              |                | From 12/12/21 to 12/25/21 |           |
|              |                | From 11/28/21 to 12/11/21 |           |
|              |                | From 11/14/21 to 11/27/21 |           |
|              |                | From 10/31/21 to 11/13/21 |           |
|              |                | From 10/17/21 to 10/30/21 |           |
|              |                | From 10/03/21 to 10/16/21 | Janu      |
| Regular      | 6.75           | From 09/19/21 to 10/02/21 | 1.00      |
|              |                | Erom 00/0E/21 to 00/19/21 | ▼ 100     |

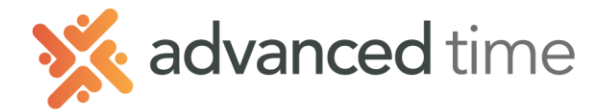

### Historical Preferences

Preferences allow you to customize the display of the Payroll Based Journal view. Preferences are useful for comparing standard hours and PBJ hours to verify that the hours are entered as intended for proper CMS submission.

| Preference             | Description                                                                                                    |                                                                                                    |
|------------------------|----------------------------------------------------------------------------------------------------|----------------------------------------------------------------------------------------------------|
| Presentation           | <b>Standard:</b> One type of historical hours displays at a time                                                                                                    | 30DecemberRegular6.50Shift2\$ 1.00                                                                                                    |
|                        | Include Secondary: Display two<br>sets of hours, for example Payroll<br>Based Journal and Standard at the<br>same time. The type of hours<br>indicated by the current view are<br>displayed first.            | 30DecemberRegular6.50Shift2\$Regular6.50Shift2\$1.00                                                                                                    |
| Coverage               | Shift: Displays a bar at the bottom of<br>calendar to represent the time of the s<br>This is useful when shifts cross midni<br>help understand why PBJ hours are of<br>from standard payroll historical hours | the<br>shift.<br>ght to<br>different                                                                                                    |
| Totals                 | Pay Des Hours: Display a totals<br>column of each Pay Designation<br>at the end of each weekly row.<br>Workgroup Hours: Display a<br>totals column of each Workgroup<br>at the end of each weekly row.        | REG   36.50     S2   4.00     OT   6.00     2OT   1.00     Nursing- CNA   31.25     Nursing - LPN   7.50                                                                                                    |
| Workgroup<br>Rendering | Choose which Workgroup Level you want to display and choose to display the name or number.                                                                                                    | Workgroup Levels Image: Constraint of the second second |

Grand Rapids Office - 4475 Wilson Ave. SW, Suite 8, Grandville, MI 49418 Detroit Office - 45570 Maben Road, Suite 400, Canton, MI 48187